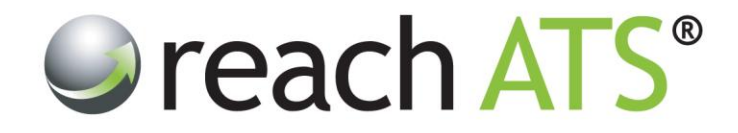

## User Guide

# Managing Workflows

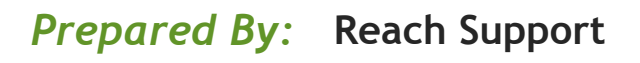

Strictly Commercial in Confidence

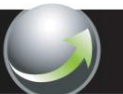

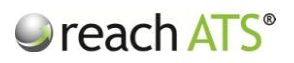

### CONTENTS

|    |                              | Page |
|----|------------------------------|------|
| 1. | About Workflows              | 2    |
| 2. | Workflow Library             | 3    |
| 3. | Candidate Stages             | 6    |
| 4. | Recruiter Stages             | 8    |
| 5. | Creating & Copying Workflows | 12   |
| 6. | Archive a Workflow           | 13   |

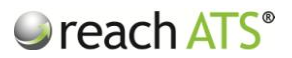

#### 1. About Workflows

A **Workflow** is the defined set of stages of the recruitment process that a candidate passes through until they are eventually hired or rejected from the vacancy.

The workflow consists of two distinct sections:

- Candidate application form
- Recruiter stages

Within each stage of the process, the HR user has complete control over the activities they want to occur including:

- Form sections and questions that are included in the online application form
- Set killer questions (*i.e. picklist answers that disqualify the candidate*)
- Set scoreable questions (i.e. picklist answers to score candidate's suitability)
- Set any automated emails to the candidate
- Recruitment process stages
- Set hiring manager screening forms
- Set HR recruiter forms (e.g. schedule interview, setup offer letter etc.)
- Set merge documents to be produced automatically
- Set additional candidate forms (e.g. medical declaration, payroll details etc.)
- Set automated reference check requests and submissions
- Set automated internal emails (e.g. new starter IT requirements etc.)

Once a workflow has been created, it is available to process candidates for any live vacancy.

For instance, if a 'Senior Management Workflow' has been created, this flow can be attached to any individual vacancy (*e.g. a Marketing Manager vacancy*). Candidates applying for this role will follow both the online application form questions and the recruitment process that HR have specified is to be used for a senior management position.

For complete flexibility, you can create workflows of different types to process different types of candidates. Examples include:

- External workflows (to process candidates that apply from an external source)
- Internal workflows (to process candidates that currently work for the organisation)
- Agency workflows (to process agency submissions)
- Paper form workflows (to process scanned copies of paper application forms)

There is no limit on the number of workflows that can be created.

Workflows are accessed and managed from the Workflow Library.

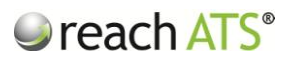

#### 2. Workflow Library

The workflow library contains all of the workflows that have been created by your organisation, organised by type.

To access the Workflow Library:

- 1. Click the Libraries tab
- 2. Click Workflows

| Figuro | 1. |
|--------|----|
| FIQUIE | 1. |

Click Libraries to access the Workflow Library

| Files Libr | ary 📄 🖂 Email Library 📄 🌄 <u>Workflow Li</u> | brary   | Form Library |                |                                   |                |  |
|------------|----------------------------------------------|---------|--------------|----------------|-----------------------------------|----------------|--|
| Wor        | kflow Library                                |         |              | Туре           | e Your Search Here and Press Ente | ir:            |  |
| Externa    | I 🎄 Internal 👘 Agency 🖉 Pap                  | er Form | Registration |                | Create a                          | a New Workflow |  |
| ID         | Workflow Name                                |         | Created      | Created By     | Last Modified                     | Usage          |  |
| 1104       | College Lecturing Staff                      |         | 03/12/2012   | Stuart Wheeler | 03/12/2012                        | 2              |  |
| 1105       | College Support Staff                        | D       | 03/12/2012   | Stuart Wheeler | 03/12/2012                        | 0              |  |
| 768        | Customer Care Team Leader                    | Ð       | 22/11/2011   | Stuart Wheeler | 25/04/2012                        | 2              |  |
| 1220       | Electrical Engineer                          | D       | 01/07/2013   | Stuart Wheeler | 01/07/2013                        | 2              |  |
| 891        | General Science Engineers                    | D       | 05/07/2012   | Stuart Wheeler | 22/08/2012                        | 0              |  |
| 1231       | Housing Officers                             | D       | 21/07/2013   | Stuart Wheeler | 21/07/2013                        | 1              |  |
| 1140       | LGV Driving Staff                            | Ð       | 07/01/2013   | Stuart Wheeler | 07/01/2013                        | 0              |  |
| 1111       | Lift Engineers                               | Þ       | 10/12/2012   | Stuart Wheeler | 10/12/2012                        | 1              |  |
| 785        | Local Staff                                  | D       | 24/01/2012   | Stuart Wheeler | 25/04/2012                        | 1              |  |
| 1233       | Mechanical Engineer                          | D       | 26/07/2013   | Stuart Wheeler | 26/07/2013                        | 0              |  |
| 781        | Neighbourhood Housing Officers               | Ð       | 18/01/2012   | Stuart Wheeler | 21/07/2013                        | 1              |  |
| 853        | Paralegal Staff                              | Þ       | 01/04/2012   | Stuart Wheeler | 01/04/2012                        | 2              |  |
| 779        | Professional Staff                           | Ð       | 11/01/2012   | Stuart Wheeler | 11/01/2012                        | 2              |  |
| 738        | Sales Staff                                  |         | 23/10/2011   | Stuart Wheeler | 23/10/2011                        | 5              |  |
| 827        | Site Manager                                 | D       | 13/02/2012   | Stuart Wheeler | 10/05/2012                        | 1              |  |
| 739        | Store Management                             | Þ       | 23/10/2011   | Stuart Wheeler | 23/10/2011                        | 4              |  |
| 934        | Store Sales                                  | Eb      | 06/09/2012   | Stuart Wheeler | 06/09/2012                        | 1              |  |

Each tab contains workflows that process candidates from a specific source type:

**External** flows process candidates that apply from any external source including your own website, press ads, jobsites, social media, career fairs, job centres etc.

Internal flows process candidates that currently work for the organisation.

**Agency** flows process candidates that have been submitted to the organisation via a preferred agency supplier.

**Paper Form** flows are used to process candidates that have completed their application form offline and posted it into the organisation. The HR Administrator enters key details into a shortened workflow for paper based applications and has the option to upload a scanned copy of the completed paper form.

**Registration** flows process candidates that click the 'register with us' button on your website.

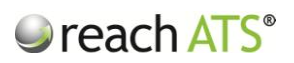

Please note that you can have as many workflow types for your organisation as you need - contact Reach Support to request new types at any time.

Click the workflow name to open the options bar.

| 🕎 wo                            | orkflow Library                                                      |                |                                                      | Туре                                               | e Your Search Here and Press Ente      |              |  |
|---------------------------------|----------------------------------------------------------------------|----------------|------------------------------------------------------|----------------------------------------------------|----------------------------------------|--------------|--|
| Extern                          | nal 🎄 Internal 👘 Agency 🛿 🖉 Pa                                       | per Form       | Registration                                         |                                                    | 🕒 Create a                             | New Workflow |  |
| ID                              | Workflow Name                                                        |                | Created                                              | Created By                                         | Last Modified                          | Usage        |  |
| 1104                            | College Lecturing Staff                                              |                | 03/12/2012                                           | Stuart Wheeler                                     | 03/12/2012                             | 2            |  |
| 1105                            | College Support Staff                                                | C)             | 03/12/2012                                           | Stuart Wheeler                                     | 03/12/2012                             | 0            |  |
| 768                             | Customer Care Team Leader                                            | Ch.            | 22/11/2011                                           | Stuart Wheeler                                     | 25/04/2012                             | 2            |  |
| 1220                            | Electrical Engineer                                                  | Ch.            | 01/07/2013                                           | Stuart Wheeler                                     | 01/07/2013                             | 2            |  |
| 891                             | General Science Engineers                                            | D              | 05/07/2012                                           | Stuart Wheeler                                     | 22/08/2012                             | 0            |  |
| 1231                            | it Copy Archive I 💿 /                                                | App Form       | Q Overview                                           | Stuart Wheeler                                     | 21/07/2013                             |              |  |
| 1140                            | LGV Driving Staff                                                    |                | 07/01/2013                                           | Stuart Wheeler                                     | 07/01/2013                             |              |  |
| 1111                            | Lift Engineers                                                       | <br>Dh         | 10/12/2012                                           | Stuart Wheeler                                     | 10/12/2012                             | 1            |  |
| 785                             | Local Staff                                                          | En             | 24/01/2012                                           | Stuart Wheeler                                     | 25/04/2012                             | 1            |  |
| 1233                            | Mechanical Engineer                                                  | En             | 26/07/2013                                           | Stuart Wheeler                                     | 26/07/2013                             | 0            |  |
|                                 | Neighbourhood Housing Officers                                       | Dh             | 18/01/2012                                           | Stuart Wheeler                                     | 21/07/2013                             | 1            |  |
| 781                             |                                                                      |                |                                                      | Stuart Wheeler                                     | 01/04/2012                             | 2            |  |
| 781                             | Paralegal Staff                                                      | Dh             | 01/04/2012                                           | Oldari Titioolol                                   |                                        |              |  |
| 781<br>853<br>779               | Paralegal Staff Professional Staff                                   | D)<br>Dh       | 01/04/2012                                           | Stuart Wheeler                                     | 11/01/2012                             | 2            |  |
| 781<br>853<br>779<br>738        | Paralegal Staff<br>Professional Staff<br>Sales Staff                 | Ð,             | 01/04/2012<br>11/01/2012<br>23/10/2011               | Stuart Wheeler<br>Stuart Wheeler                   | 11/01/2012                             | 2            |  |
| 781<br>853<br>779<br>738<br>827 | Paralegal Staff<br>Professional Staff<br>Sales Staff<br>Site Manager | 01<br>01<br>01 | 01/04/2012<br>11/01/2012<br>23/10/2011<br>13/02/2012 | Stuart Wheeler<br>Stuart Wheeler<br>Stuart Wheeler | 11/01/2012<br>23/10/2011<br>10/05/2012 | 2 5          |  |

Figure 2: Workflow options bar

The first three buttons allow you to edit, copy or archive the workflow.

The second three buttons provide an overview of the workflow process.

| Personal Details                           |                         |   |  |
|--------------------------------------------|-------------------------|---|--|
| Title *                                    | Mr.                     | ~ |  |
| First Name *                               |                         |   |  |
| Surname *                                  |                         |   |  |
| Email Address *                            |                         |   |  |
| Address *                                  |                         |   |  |
| Town / City *                              |                         |   |  |
| County *                                   | Please Select an Option | ~ |  |
| Country *                                  | Please Select an Option | ~ |  |
| Postcode *                                 |                         |   |  |
| Home Telephone *                           |                         |   |  |
| Mobile Number *                            |                         |   |  |
| Do you have the right to work in the UK? * | Please Select an Option | ~ |  |
|                                            |                         |   |  |

Figure 3: Click 'App Form' to see a preview of the candidate online application form

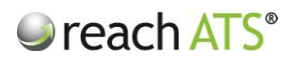

| Workflow Sur                   | nmary                                                                                                    |                                                                            |
|--------------------------------|----------------------------------------------------------------------------------------------------|----------------------------------------------------------------------------|
| General Science Engine         | eers                                                                                                    |                                                                            |
| This workflow is used to proce | s external candidates for general scientific roles e.g. Scientific Software Engineers                                                                                                    |                                                                            |
| STAGE NAME                     | DESCRIPTION                                                                                                    |                                                                            |
| HR REVIEW                      | HR Administrator reviews the candidate's Application Form progresses the candidat<br>or rejects them. This action marks the stage as complete and moves the candidate<br>Review                                                           | te to the next stage of the process,<br>to the next stage – Hiring Manager |
| HIRING MANAGER REVIEW          | Hiring Manager reviews the candidate's Application Form (and CV if supplied) and n<br>candidate to the next stage of the process, or to reject them. This action marks the<br>candidate to the next stage – Shortlisted                   | nakes the decision to Progress the stage as complete and moves the         |
| SCHEDULE INTERVIEW             | Recruiter enters the date and time of the scheduled Interview. This action marks the<br>candidate to the next stage – Interview Outcome.                                                                                                  | e stage as complete and moves the                                          |
| SHORTLISTED                    | Candidates at this stage have been successfully reviewed by HR and are now short<br>the candidate to to next stage when they are ready to schedule an interview. This a<br>and moves the candidate to the next stage – Schedule Interview | listed. HR Administrator progresses<br>ction marks the stage as complete   |
| INTERVIEW OUTCOME              | Recruiter intenviews the candidate at the scheduled time When the intenview has be<br>progresses the candidate to the next stage – Offer of Employment or rejects the ca                                                                  | en completed, the recruiter<br>ndidate from the process.                   |
| PREPARE OFFER OF<br>EMPLOYMENT | Recruiter enters some key Contract Details relating to the candidate into the syster<br>complete and moves the candidate to the next stage - Contract of Employment.                                                                      | m. This action marks the stage as                                          |

Figure 4: Click 'Summary' to see descriptions of each stage of the recruitment process

Figure 5: Click 'Overview' to see each stage of the recruitment process inc. emails and activities

| General Science Engine           | rView J                                                                                                    | Ambulance                                                                |
|----------------------------------|----------------------------------------------------------------------------------------------------|--------------------------------------------------------------------------|
| This workflow is used to process | external candidates for general scientific roles e.g. Scientific Software Engineers                                                                                                    |                                                                          |
| STAGE NAME                       | DESCRIPTION                                                                                                    |                                                                          |
| HR REVIEW<br>♦                   | HR Administrator reviews the candidate's Application Form progresses the candidate<br>or rejects them. This action marks the stage as complete and moves the candidate t<br>Review                                       | e to the next stage of the process,<br>to the next stage – Hiring Manage |
|                                  | Stage Emails                                                                                                    |                                                                          |
|                                  | On entry send " <u>Application Form Received - Store Manager</u> "                                                                                                    |                                                                          |
|                                  | On rejection send " <u>Failed Screening</u> "                                                                                                    |                                                                          |
|                                  | Additional Forms                                                                                                    |                                                                          |
|                                  | Referee 1 completes <u>Referee 1 Request</u> (Optional)                                                                                                    |                                                                          |
|                                  | Referee 2 completes Referee 2 Request (Optional)                                                                                                    |                                                                          |
|                                  | Referee 3 completes <u>Referee 3 Request</u> (Optional)                                                                                                    |                                                                          |
| HIRING MANAGER REVIEW            | Hiring Manager reviews the candidate's Application Form (and CV if supplied) and mu<br>candidate to the next stage of the process, or to reject them. This action marks the<br>candidate to the next stage - Shoritisted | akes the decision to Progress the<br>stage as complete and moves the     |
|                                  | Stage Emails                                                                                                    |                                                                          |
|                                  | On rejection send "Failed Screening"                                                                                                    |                                                                          |

To change the name of the workflow, click **Edit** in the options bar and then **Properties**.

Replace the current workflow name and then press Save Properties.

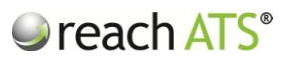

#### 3. Candidate Stages

To review the candidate stages for any workflow, click **Edit** in the options bar.

The candidate stages tab will be displayed on screen. Click App Form Preview at any time.

| Stages for External Workflow "General Science Engineers"           |                  |                                        |   |
|--------------------------------------------------------------------|------------------|----------------------------------------|---|
| Hack to Workflow Listing App Form Preview Recruiter Stages Oveniew |                  |                                        |   |
| 🗳 Candidate Stages 🛛 🛔 Recruiter Stages 🛛 🍓 Properties             |                  | List Ordering Locked - Click to Unlock |   |
| New Stage                                                          |                  | G Add Stage                            |   |
| PERSONAL DETAILS                                                   | Components: 🌍 12 | Edit Oelete                            | 1 |
| AVAILABILITY                                                       | Components: 🌍 3  | Edit Oelete                            |   |
| EQUAL OPPORTUNITIES                                                | Components: 🌍 3  | Edit Oelete                            |   |
| REFERENCES                                                         | Components: 🌍 9  | Edit Oelete                            |   |
| ABOUT YOU                                                          | Components: 🌍 9  | Edit 🕒 Delete                          |   |
| SUBMIT APPLICATION                                                 | Components: 🌍 4  | Edit Oelete                            |   |
|                                                                    | Components: 🌍 1  | Edit Oelete                            |   |
|                                                                    |                  |                                        | ~ |
|                                                                    |                  |                                        |   |

Figure 6: Workflow candidate stages

Each stage is a section of the online application form that will be completed by the candidate.

By default, the stages will be locked to prevent form sections being moved unintentionally. To turn on drag & dropping of the stages, click **List Ordering Locked - Click to Unlock** (and click the link again to lock).

- To add a new stage, type the stage name into the new stage box and then Add Stage. Drag and drop the new stage to the position required within the form.
- To delete a stage, click **Delete** on the section row.
- To amend the questions for any stage, click Edit on the stage row.

This action shows all of the individual components contained within the form section including:

- The component text (e.g. the question text 'What is your notice period?)
- The component type (e.g. free text box, dropdown, upload file etc.)
- If the component is mandatory or not
- How the component will be displayed on screen (*adjacent to or underneath the question text*)

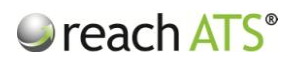

Figure 7: Editing a form section

| Candidate Stage "Availability"            |              |   |                         |         |                 |  |
|-------------------------------------------|--------------|---|-------------------------|---------|-----------------|--|
| 🖨 Back to Workflow's Stage List 📝 Preview |              |   |                         |         |                 |  |
| Scomponents 🖏 Properties                  |              |   |                         | Create  | a New Component |  |
| What is your current notice period? (If   | Text Boxes   | * | Layout: [[]] Horizontal | Edit    | C Delete        |  |
| When are you available from?              | Date Pickers | * | Layout: [[]] Horizontal | Edit    | C Delete        |  |
| What is your minimum salary expectation   | Text Boxes   | * | Layout: [[]] Horizontal | De Edit | C Delete        |  |
|                                           |              |   |                         |         |                 |  |
|                                           |              |   |                         |         |                 |  |
|                                           |              |   |                         |         |                 |  |
|                                           |              |   |                         |         |                 |  |
|                                           |              |   |                         |         |                 |  |
|                                           |              |   |                         |         | ~               |  |
|                                           |              |   |                         |         |                 |  |
|                                           |              |   |                         |         |                 |  |
|                                           |              |   |                         |         |                 |  |

Click Edit to amend the individual question.

Figure 8: Edit a question (or any component)

| Free Text Box Componer     |                                                       |   |
|----------------------------|-------------------------------------------------------|---|
| Go Back to 'Availability'  |                                                       | _ |
| 🜍 Component Options 🏻 🧐 Lo | ok & Feel                                             | _ |
| Component Type             | The Text Box * *                                      |   |
| Question Text              | What is your current notice period? (If applicable)   |   |
| Merge Tag                  | Optional v                                            |   |
| Tooltip Text               | Optional                                              |   |
| Layout                     | Horizontal O Vertical                                 |   |
| Required?                  | V What is your current notice period? (If applicable) |   |
|                            | 👩 Saue & Add Another 🛛 🛷 Saue & Det                   |   |
|                            |                                                       |   |
|                            |                                                       |   |
|                            |                                                       |   |
|                            |                                                       |   |

A comprehensive overview of component types is available in a separate user guide and in the Help Centre.

Change the details as necessary and then click Save & Add Another or Save & Return.

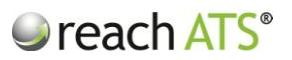

#### 4. Recruiter Stages

To review the recruiter stages for any workflow, click Edit in the options bar.

The candidate stages tab shown initially, so click the **Recruiter Stages** tab.

reach ATS Dashboard Candidates Vacancies Libraries Talent Bank nces 🙀 Sign Ou 🕞 Files Library 🖾 Email Library 🗔 Workflow Library Stages for External Workflow "General Science Engir 🗢 Back to Workflow Listing 📝 App Form Preview 📝 Recruiter Stages Overview 🝰 Candidate Stages 🛛 🛔 Recruiter Stages 🛛 🍓 Properties List Ordering Locked - Click to Unlock Select Stage Type Select Completion Type 👻 🕄 Add Stage New Stage Select Group HR REVIEW SCREEN 8 🖂 Edit Oelete Edit 🕒 Delete HIRING MANAGER REVIEW SCREEN 8 SCHEDULE INTERVIEW INTERVIEW Edit Oelete 8 Edit Oelete SHORTLISTED SHORTLIST 8 INTERVIEW 8 🖂 Edit Oelete INTERVIEW OUTCOME Edit Oelete PREPARE OFFER OF EMPLOYMENT OFFER 8 🗅 Edit Oelete CONTRACT OF EMPLOYMENT CONTRACT a 🖂 🥹 ACCEPTED OFFER APPOINTED 3 Edit 🕒 Delete

Figure 9: Workflow recruiter stages

Each stage is a separate step within the recruitment process that candidates will progress through or be rejected from.

By default, the stages will be locked to prevent recruitment stages being moved unintentionally. To turn on drag & dropping of the stages, click List Ordering Locked -Click to Unlock (and click the link again to lock).

To add a new stage:

- Type the stage name into the new stage box
- Choose a group (i.e. the tab in the candidate listing for this stage)
- Set a stage type (e.g. Screening, Schedule Interview etc.)
- Set the completion type (i.e. recruiter completes stage or system completes stage)
- Click Add Stage

The new stage will appear at the bottom of the list. Drag and drop the new stage to the position required within the process.

To delete a stage, click **Delete** on the section row.

To amend the process for any stage, click Edit on the stage row.

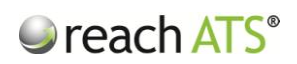

Figure 10: Edit the Stage Properties of a recruiter stage

| Recruiter Stage "Schedu         | e Interview" 🎍 Signed in                                                                               | as Linda |
|---------------------------------|----------------------------------------------------------------------------------------------------|----------|
| 🖶 Back to Workflow's Stage List |                                                                                                    | Ľ        |
| Stage Properties 🛛 🖂 Email      | C Additional Forms                                                                                     |          |
| Name                            | Schedule Interview                                                                                     |          |
| Group                           | Interview V                                                                                            |          |
| Stage Type                      | Schedule Interview                                                                                     |          |
| Completion Type                 | Recruiter Completes Manually                                                                           |          |
| Description/Notes               | Recruiter enters the date and time of the scheduled Interview.                                         |          |
|                                 | This action marks the stage as complete and moves the candidate to the next stage - Interview Outcome. |          |
|                                 |                                                                                                    |          |
|                                 |                                                                                                    |          |
|                                 |                                                                                                    |          |
|                                 |                                                                                                    |          |
|                                 |                                                                                                    |          |
|                                 | Save Propertie                                                                                         | S        |

The Stage Properties tab allows you to edit the stage name as well as the group, stage type and completion type.

The **Description / Notes** field is very important since it is shown in two key places:

- 1. In the *workflow summary* and *workflow overview* screens to explain the purpose of the stage within the recruitment process
- 2. In the *candidate record card* to explain to the recruiter the actions that need to take place at the candidate's current stage

Amend any details as required and then click Save Properties.

| reach ATS | Dashboard      | Candidates Vacancies Libraries Talent Bank Reports Settings |                    | Preferences        | 🗱 Sign Out 🎾 |
|-----------|----------------|-------------------------------------------------------------|--------------------|--------------------|--------------|
|           | Recruite       | er Stage "Interview Outcome"                                | ٨.                 | Signed in as Linda |              |
|           | 👄 Back to Work | ow's Stage List                                             |                    |                    | ľ            |
|           | Stage Prop     | arties 🔄 Emails 💽 Additional Forms                          |                    |                    |              |
|           | ID             | Email Template Name                                         | Stage Event        | 3 Add              |              |
|           | 3398           | Interview Confirmation                                      | On Stage Enter     |                    |              |
|           | 1159           | Failed Interview                                            | On Stage Rejection |                    |              |
|           |                |                                                             |                    |                    |              |
|           |                |                                                             |                    |                    |              |
|           |                |                                                             |                    |                    |              |
|           |                |                                                             |                    |                    |              |
|           |                |                                                             |                    |                    |              |
|           |                |                                                             |                    |                    |              |
|           |                |                                                             |                    |                    |              |
|           |                |                                                             |                    |                    |              |
|           |                |                                                             |                    |                    |              |
|           |                |                                                             |                    |                    |              |
|           |                |                                                             |                    |                    |              |
|           |                |                                                             |                    |                    |              |
|           |                |                                                             |                    |                    |              |
|           |                |                                                             |                    |                    |              |
|           |                |                                                             |                    |                    |              |
|           |                |                                                             |                    |                    |              |

Figure 10: Edit the emails that are sent at a recruiter stage

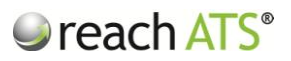

The system can automatically send email templates when a candidate:

- Enters a stage
- Is rejected from a stage
- Withdraws their application at a stage
- Completes a stage

To trigger an automated email at a recruiter stage, edit the stage then click the **Emails** tab then **Add**.

Figure 11: Add an automated email to a recruiter stage

| Email Templa |                               |                      |            |                |                    |       |  |
|--------------|-------------------------------|----------------------|------------|----------------|--------------------|-------|--|
|              | te Library - Recruiter Stag   | ge Interview Outcome |            |                |                    | ×     |  |
| Diago        | a Calaat a Tamalata           |                      |            |                |                    | î d   |  |
| Pleas        | e Select a Template           |                      |            |                |                    | _     |  |
| New Stat     | ff Returning Staff (          | Duniversal           |            |                |                    |       |  |
|              | ata 5                         | <u> </u>             |            |                |                    | _     |  |
| ID           | Email Template Name           |                      | Created    | Created By     | Last Modified      | Files |  |
| 311          | Application Form Received     | ł                    | 18/01/2012 | Stuart Wheeler | 07/03/2013 08:50AM | 2     |  |
| 379          | Application Form Received     | d - Legal Secretar   | 03/04/2012 | Stuart Wheeler | 03/04/2012 04:10AM | 1     |  |
| 214          | Application Form Received     | d - LGV Drivers      | 01/11/2011 | Stuart Wheeler | 24/07/2013 09:55AM | 0     |  |
| 206          | Application Form Received     | d - Sales Advisors   | 24/10/2011 | Stuart Wheeler | 05/02/2012 04:09PM | 1     |  |
| 201          | Application Form Received     | d - Store Manager    | 23/10/2011 | Stuart Wheeler | 05/02/2012 04:13PM | 1     |  |
| 602          | Contract - IT                 |                      | 25/10/2012 | Stuart Wheeler | 25/10/2012 04:12AM | 1     |  |
| D Provis     | Sond Email On                 | Plages Salact        |            |                |                    |       |  |
|              |                               | Please Select        |            |                |                    |       |  |
| 603          | Contract - Marketing          | Stage Entry          | 25/10/2012 | Stuart Wheeler | 25/10/2012 04:12AM | 4     |  |
| 601          | Contract - Sales              | Stage Completion     | 25/10/2012 | Stuart Wheeler | 25/10/2012 04:13AM | 1     |  |
| 204          | Failed Interview              | Candidate Rejection  | 23/10/2011 | Stuart Wheeler | 02/08/2012 05:51AM | 0     |  |
| 715          | Failed Interview - Support    | Candidate Withdrawal | 23/05/2013 | Stuart Wheeler | 23/05/2013 07:54AM | 0     |  |
| 202          | Failed Screening              |                      | 23/10/2011 | Stuart Wheeler | 02/08/2012 05:38AM | 0     |  |
| 615          | Initial Offer Letter Attacher | ł                    | 21/11/2012 | Stuart Wheeler | 21/11/2012 02:49PM | 4     |  |
| 412          | Interview Confirmation        |                      | 02/08/2012 | Stuart Wheeler | 13/12/2012 09:58AM | 0     |  |
| 413          | Interview Success             |                      | 02/08/2012 | Stuart Wheeler | 01/08/2013 07:10AM | 0     |  |
| 714          | Offer & Contract - Merge (    | Contract             | 22/05/2013 | Stuart Wheeler | 22/05/2013 04:40PM | 3     |  |

The list of emails contained within the Email Library will be presented for selection.

Click the email template that you want to send automatically and then set when the email should be sent:

- Stage Entry
- Stage Completion
- Candidate Rejection
- Candidate Withdrawal

Click Use to set the email for automatic sending.

The Additional Forms tab shows the additional forms that can be filled in at the stage.

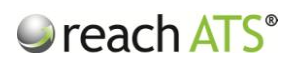

Figure 12: Additional Forms tab

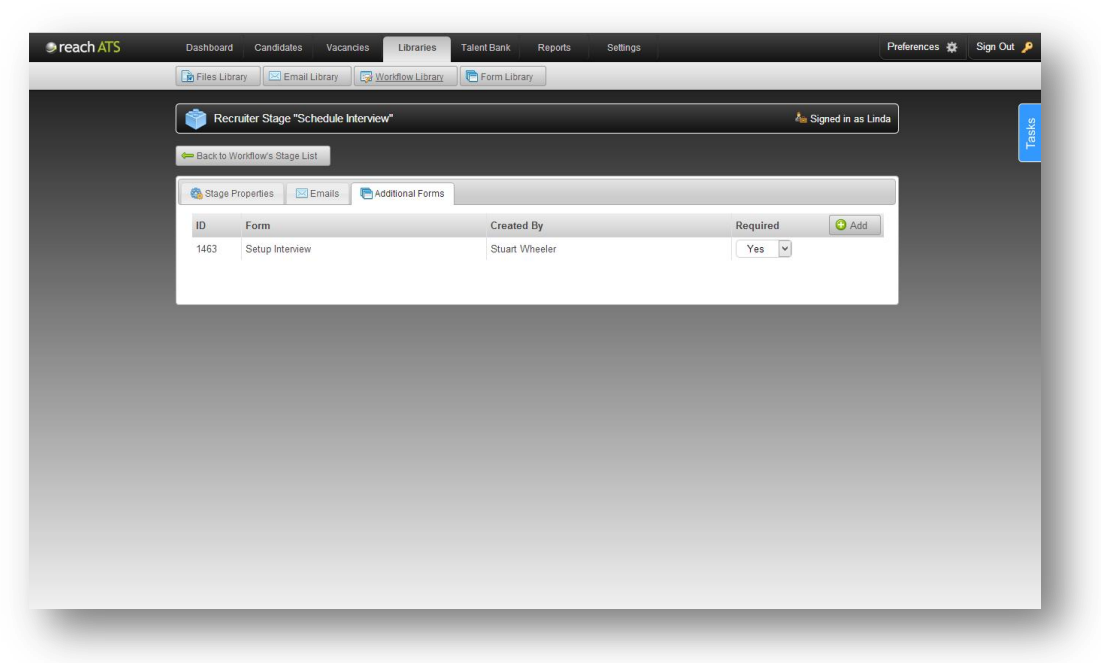

Additional forms can be completed by:

- The candidate
- The hiring manager
- The HR recruiter
- The candidate's referees

To set an additional form for completion at a recruiter stage, edit the stage then click the **Additional Forms** tab then **Add**.

| . 01111 | istary - noorano, stage schedule interview |     |             |                |               |       |  |
|---------|--------------------------------------------|-----|-------------|----------------|---------------|-------|--|
|         | Please Select a Form                       |     |             |                |               |       |  |
| ID      | Form Name                                  |     | Created     | Created By     | Last Modified | Usage |  |
| 1148    | Checkbox Skills                            | Ū1  | 18/01/2013  | Stuart Wheeler | 18/01/2013    | 0     |  |
| 742     | Contract Acceptance                        |     | 24/10/2011  | Stuart Wheeler | 24/10/2011    | 0     |  |
| 1208    | Contract Setup - Merge Cares               |     | 22/05/2013  | Stuart Wheeler | 22/05/2013    | 0     |  |
| 740     | Contract Setup - Sales Advisors            |     | 24/10/2011  | Stuart Wheeler | 24/10/2011    | 0     |  |
| 780     | Contract Setup - Solicitors                | Ū1  | 11/01/2012  | Stuart Wheeler | 11/01/2012    | 0     |  |
| 741     | Contract Setup - Store Managers            | D   | 24/10/2011  | Stuart Wheeler | 24/10/2011    | 0     |  |
| 847     | Contract Setup Reach New Starters          |     | 31/03/2012  | Stuart Wheeler | 31/03/2012    | 0     |  |
| 979     | Contract Setup Testing Form                | D   | 27/09/2012  | Stuart Wheeler | 27/09/2012    | 0     |  |
| 854     | Criminal Records Check                     |     | 02/04/2012  | Stuart Wheeler | 02/04/2012    | 0     |  |
| 1065    | Group Previous Employment (Full)           |     | 19/10/2012  | Stuart Wheeler | 19/10/2012    | 0     |  |
| 1069    | Interview Details                          | D:  | 24/10/2012  | Stuart Wheeler | 24/10/2012    | 0     |  |
| A       | dd as Optional Form                        | orm |             |                |               | _     |  |
|         |                                            |     |             |                |               | _     |  |
| 1187    | Job Requisition Form                       |     | 25/02/2013  | Stuart Wheeler | 27/02/2013    | 0     |  |
| 1146    | Lecturing Skills                           | D)  | 18/01/2013  | Stuart Wheeler | 18/01/2013    | 0     |  |
| 1142    | Legal Skills                               |     | 14/01/2013  | Stuart Wheeler | 14/01/2013    | 0     |  |
| 1255    | Manager Interview Availability             |     | 26 days ago | Stuart Wheeler | 26 days ago   | 0     |  |
| 1254    | Manager Interview Feedback                 |     | 06/09/2013  | Stuart Wheeler | 06/09/2013    | 0     |  |
| 1212    | Manager Schedule Interview                 | C)  | 07/06/2013  | Stuart Wheeler | 07/06/2013    | 0 🗸   |  |

Select either Add as Optional Form or Add as Required Form to set the form for completion at this stage.

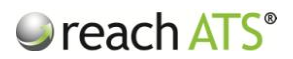

#### 5. Creating and Copying Workflows

To create a new workflow, open the Workflow Library and click Create a New Workflow.

Although you can create new workflows at any time, we recommend that you always copy an existing workflow and amend it as necessary.

Copying an existing workflow instead of creating a workflow offers the following benefits:

- Saves lots of time no need to add each stage, forms and activities from scratch
- Ensures consistency
- Allows you to modify any aspect of the flow as necessary

To copy a workflow, click the workflow and select Copy in the options bar.

| ach AIS | Dashboard  | Canordates Vacancies Libr         | anes Ta        | ient Bank Repo | Settings       |                                       | Preterences  | sign Out 🏓 |
|---------|------------|-----------------------------------|----------------|----------------|----------------|---------------------------------------|--------------|------------|
| _       | Files Libr | rary 🛛 🖂 Email Library 🔤 Workflow | Library        | Form Library   |                |                                       |              | _          |
|         | 🕎 Wor      | kflow Library                     |                |                |                | Type Your Search Here and Press Enler |              |            |
|         | Externa    | al 💩 Internal 👘 Agency 🖉 P:       | aper Form      | Registration   |                | Create a                              | New Workflow | Ľ          |
|         | ID         | Workflow Name                     |                | Created        | Created By     | Last Modified                         | Usage        |            |
|         | 1104       | College Lecturing Staff           |                | 03/12/2012     | Stuart Wheeler | 03/12/2012                            | 2            |            |
|         | 1105       | College Support Staff             | Đ              | 03/12/2012     | Stuart Wheeler | 03/12/2012                            | 0            |            |
|         | 768        | Customer Care Team Leader         | Q <sub>0</sub> | 22/11/2011     | Stuart Wheeler | 25/04/2012                            | 2            |            |
|         | 1220       | Electrical Engineer               | Ch             | 01/07/2013     | Stuart Wheeler | 01/07/2013                            | 2            |            |
|         | 891        | General Science Engineers         | C)             | 05/07/2012     | Stuart Wheeler | 22/08/2012                            | 0            |            |
|         | Edit       | Copy Archive                      | App Form       | Q Overview     | Summary        |                                       |              |            |
|         | 1231       | Housing Officers                  | Ę6             | 21/07/2013     | Stuart Wheeler | 21/07/2013                            | 1            |            |
|         | 1140       | LGV Driving Staff                 | Q1             | 07/01/2013     | Stuart Wheeler | 07/01/2013                            | 0            |            |
|         | 1111       | Lift Engineers                    | D)             | 10/12/2012     | Stuart Wheeler | 10/12/2012                            | 1            |            |
|         | 785        | Local Staff                       | Q1             | 24/01/2012     | Stuart Wheeler | 25/04/2012                            | 1            |            |
|         | 1233       | Mechanical Engineer               | Ęŋ.            | 26/07/2013     | Stuart Wheeler | 26/07/2013                            | 0            |            |
|         | 781        | Neighbourhood Housing Officers    | C)             | 18/01/2012     | Stuart Wheeler | 21/07/2013                            | 1            |            |
|         | 853        | Paralegal Staff                   | C)             | 01/04/2012     | Stuart Wheeler | 01/04/2012                            | 2            |            |
|         | 779        | Professional Staff                | Co.            | 11/01/2012     | Stuart Wheeler | 11/01/2012                            | 2            |            |
|         | 738        | Sales Staff                       |                | 23/10/2011     | Stuart Wheeler | 23/10/2011                            | 5            |            |
|         | 827        | Site Manager                      | C)             | 13/02/2012     | Stuart Wheeler | 10/05/2012                            | 1            |            |
|         | 739        | Store Management                  | Eh             | 23/10/2011     | Stuart Wheeler | 23/10/2011                            | 4            |            |

Figure 12: Copy an existing workflow

Name the new workflow and select a type (e.g. External, Internal etc.).

By default all candidate and recruiter stages will be copied but you can switch the stage off if required.

Click Copy & Return to add the new workflow to the listing.

Click Copy Workflow & Edit Stages to create the new flow and amend the candidate or recruiter stages.

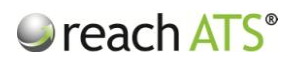

Figure 13: Name the flow and select stages

| reach ATS Dashboard        | Candidates Vacancies Libraries TalentBank Reports Settings             | references 🗱 🛛 Sign Out 🔎 |  |  |  |  |  |
|----------------------------|------------------------------------------------------------------------|---------------------------|--|--|--|--|--|
| Files Library              | Email Library 🕞 Workflow Library                                       |                           |  |  |  |  |  |
| Сору \                     | Vorkflow 'General Science Engineers'                                   |                           |  |  |  |  |  |
| Сору                       | Copy                                                                   |                           |  |  |  |  |  |
| Name                       | General Science Managers                                               |                           |  |  |  |  |  |
| Source Type<br>Description | External V<br>This workflow is used to process external candidates for |                           |  |  |  |  |  |
|                            | general managerial roles e.g. Scientific Software<br>Managers          |                           |  |  |  |  |  |
|                            |                                                                        |                           |  |  |  |  |  |
|                            | Candidate Stages                                                       |                           |  |  |  |  |  |
|                            | Copy Personal Details                                                  |                           |  |  |  |  |  |
|                            | Copy Availability                                                      |                           |  |  |  |  |  |
|                            | Copy Equal Opportunities                                               |                           |  |  |  |  |  |
|                            | Copy References                                                        |                           |  |  |  |  |  |
|                            | Off About You                                                          |                           |  |  |  |  |  |
|                            | Copy Submit Application                                                |                           |  |  |  |  |  |
|                            | Copy Application Complete                                              |                           |  |  |  |  |  |

#### 6. Archive a Workflow

If a workflow is no longer required, it can be archived. This means that it will no longer appear in the workflow library.

To archive a workflow:

- 1. Click the workflow
- 2. In the options bar, click Archive

The workflow will be removed from the listing immediately.